## A könyvtárstruktúra

# A könyvtár fogalma

A számítógép a fájlokat fa-struktúra alapján tárolja, könyvtárakban (directory) és alkönyvtárakban (subdirectory), amelyek elnevezése a Windowsban mappa illetve almappa. Minden meghajtó tartalmaz egy főkönyvtárat (gyökérkönyvtár), amelyre a meghajtó azonosítójával és "\"-el (pl. A:\ vagy C:\) hivatkozhatunk. Benne találhatók a könyvtárak, illetve ezeken belül az esetleges alkönyvtárak.

A fájlok azonosítója két részből áll: a névből és a kiterjesztésből, amelyek között pont található. A név DOS-ban legfeljebb 8, Windowsban legfeljebb 255 karakter hosszú lehet, a kiterjesztés mindig 3 karakteres.

/A Windows név a 98, 2000 és XP verziók mindegyikét jelentheti./

A könyvtárak ugyanolyan azonosítót kaphatnak, mint a fájlok, bár itt a kiterjesztést nem szokás megadni. A Windows a könyvtárakat mappa formájú ikonnal jelzi. Minden alkönyvtárban lehetnek állományok és további alkönyvtárak. Viszont ugyanazon alkönyvtárban nem lehet két azonos nevű fájl.

A fájlokra a könyvtárszerkezet megfelelő elérési útvonalával hivatkozhatunk. Először a meghajtó azonosítóját kell megadni, majd a gyökérkönyvtártól kezdve felsorolni az alkönyvtárakat, közöttük a "\" jelet alkalmazni, s végül a fájl pontos azonosítója következik. Ha például a C: meghajtó SZOVEG könyvtárának SULI alkönyvtárában lévő ORAREND.DOC nevű fájlra hivatkozunk, akkor ezt a következőképpen kell beírnunk:

## C:\SZOVEG\SULI\ORAREND.DOC

# Könyvtárműveletek

A fájl és könyvtárkezelés együtt tárgyalása nem a Windows újdonsága, tárolásuk, ill. kezelésük hasonlósága miatt.

Ebben a részben már a legfontosabb Windows alatti műveleteket mutatjuk be. Ezek a műveletek azért fontosak, mert az összes Windows-os operációs rendszer alatt működő alkalmazásnál hasonlóan működnek. A legfontosabb fájl- és könyvtárműveletek, több helyen, több módon is elvégezhetők. Ezen műveletekhez leggyakrabban a Windows Intézőt, ill. a Sajátgépet használjuk , de az Office programjaiban is elérhetők a legfontosabb műveletek.

# A Windows Intéző

A Windows Intézőben minden könyvtár, állomány és lemezművelet elvégezhető. Jelentős átfedések vannak a Sajátgép funkcióival. A Windows Intéző bal oldalán találhatóak a meghajtók a mappákkal. A mappákban pedig további mappák /almappák/ vagy fájlok lehetnek, ezeket a jobb oldalon találhatja meg. Amely meghajtó vagy mappa előtt egy + jelet látunk, abban még további mappák találhatóak.

Meghajtó tartalomjegyzékének a megtekintéséhez először válasszuk a megfelelő meghajtót, majd kattintsunk duplán a meghajtó ikonjára.

Mappa megnyitásához válasszuk ki a megfelelő meghajtót és a másik panelen a kívánt mappa ikont, majd kattintsunk a mappára duplán!

Meghajtó v. mappa bezárásához kattintsunk a nyitott mappára duplán vagy a mappa, meghajtó előtti – jelre!

## Új mappa létrehozása:

Lépjünk a szülőkönyvtárba, ahova létre akarjuk hozni. Kattintsunk a Fájl menü Új menüpontjára (vagy a jobb egérgombbal az adott elemre). Kattintsunk az Új mappa menüpontra és adjuk meg a nevét.

### Mappa átnevezése:

Válasszuk ki az átnevezni kívánt mappát /fájlt/, Kattintsunk a Fájl menü Átnevezés menüpontjára (vagy jobb egérgomb!). vagy a néven állva kétszer /nem duplán/kattintsunk Adjuk meg az új nevét.

#### Mappa törlése:

Válasszuk ki a megfelelő vagy mappát, vagy fájlt! Kattintsunk a Fájl menü Törlés menüpontjára (vagy jobb egérgomb! vagy <Del> billentyű)!

Mappák másolása:

Jelöljük ki a másolni kívánt mappát, vagy fájlt! Kattintsunk a Szerkesztés menü Másolás menüpontjára (vagy jobb egérgomb )! vagy <Ctrl>+bal egérgombbal áthúzzuk a célhelyre. Lépjünk a másolás helyére! Kattintsunk a Szerkesztés menü Beillesztés menüpontjára!

### Mappák áthelyezése:

Jelöljük ki a áthelyezni kívánt mappát, vagy fájlt! Kattintsunk a Szerkesztés menü Kivágás menüpontjára (vagy jobb egérgombbal)! Jelöljük ki az új helyet ábrázoló mappát vagy meghajtót! Kattintsunk a Szerkesztés menü Beillesztés menüpontjára! vagy bal gombbal áthúzzuk a célhelyre.

## Meghajtók, mappák a megtekintése:

Válasszuk ki a megfelelő meghajtót, mappát vagy állományt! Kattintsunk a Fájl menü Tulajdonságok menüpontjára (a helyi menüben is megtalálható)

Mappák keresése:

Eszközök menü Keresés almenü pontja Mappák visszaállítása Lomtár segítségével